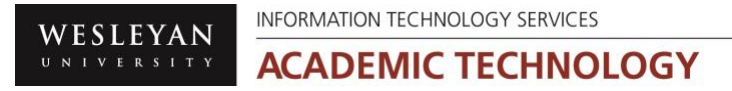

## WesCreates Create a New Account

WesCreates – WordPress hosted by Reclaim Hosting

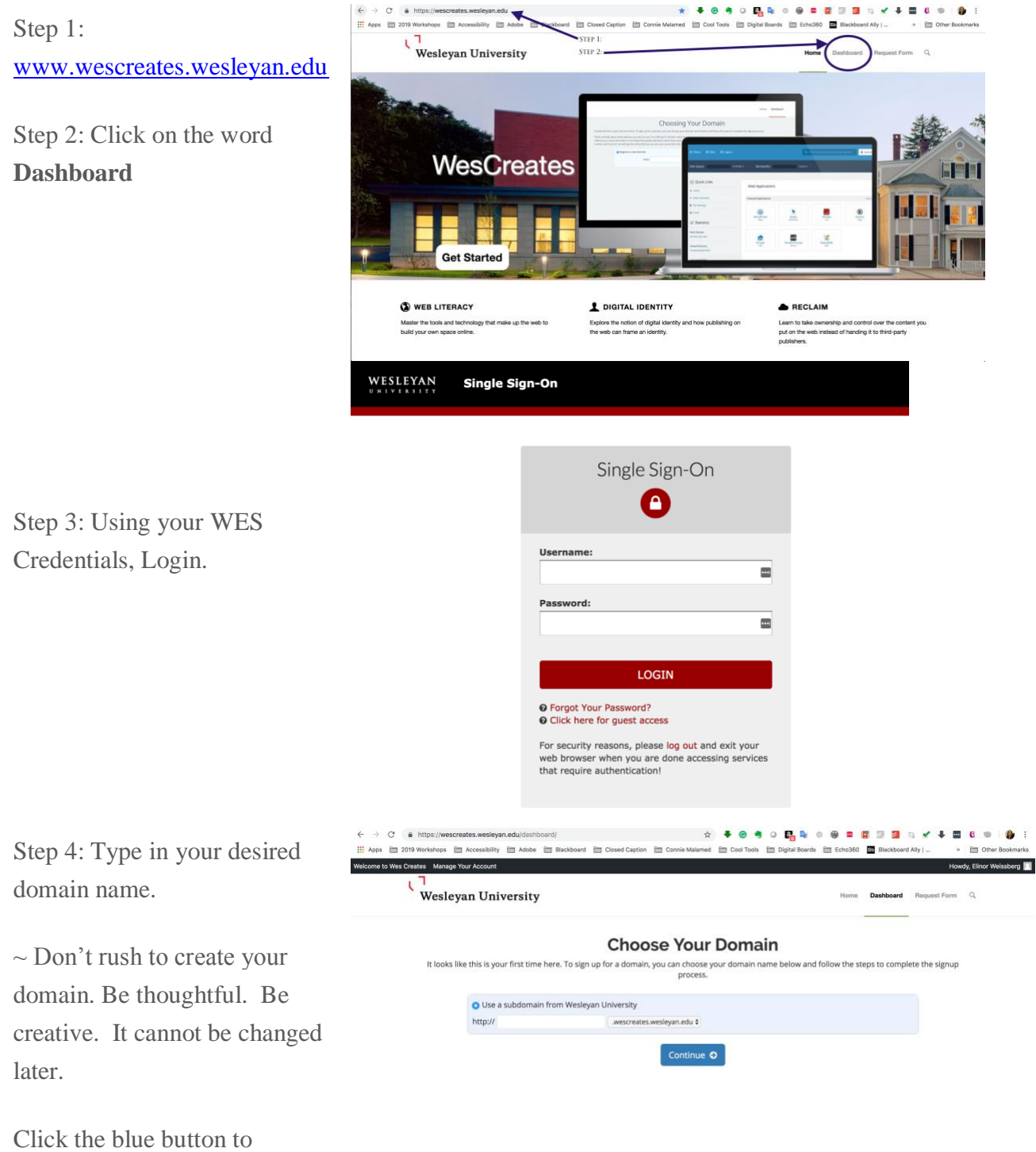

Click the blue button to **Continue.** 

WesCreates will take a couple of minutes to create your cPanel environment.

WESLEYAN UNIVERSITY INFORMATION TECHNOLOGY SERVICES ACADEMIC TECHNOLOGY

## WesCreates Create a New Account

. . . . .

. . .

cPanel has been created. It is the primary area to install and access your website.

- Click on WordPress to install- for more info please see tutorial "Installing WordPress"
- Log out on the top right corner when done.

| ~                                          | Inteps.//wesci                   | reates.wesieya | n.euujuasiib | oaroy                 |                  | ~ ×              | • • •        | U 📲 🔍 U            | · · ·     | 1 an 🖬 in 💌 🕇                            | • • •          | - <b>-</b>         |
|--------------------------------------------|----------------------------------|----------------|--------------|-----------------------|------------------|------------------|--------------|--------------------|-----------|------------------------------------------|----------------|--------------------|
| 11 A                                       | ops 🛅 2019 Workshops 🗄           | Accessibility  | 🛅 Adobe      | Blackboard Blackboard | E Closed Caption | E Connie Malamed | E Cool Tools | 🛅 Digital Boards   | Echo360   | Blackboard Ally                          | » 🛅 🤇          | Other Bookmarks    |
| Welcome to Wes Creates Manage Your Account |                                  |                |              |                       |                  |                  |              | Hom                | Dashboard | Request Form Q                           | Howdy, I       | Elinor Weissberg 🔲 |
|                                            |                                  |                |              |                       |                  |                  |              |                    |           | <u> </u>                                 | Q Search (     | 0                  |
|                                            | Find functions quickly by typing | phere.         |              |                       |                  |                  |              |                    |           | GENERAL INFORMATION                      |                |                    |
| 2 <u>00</u> 2                              | APPLICATIONS                     |                |              |                       |                  |                  |              |                    | -         | Current User<br>elinorwe                 |                |                    |
|                                            | WordPress                        |                |              |                       |                  |                  |              |                    |           | elinorweissberg.wescreates.wesleyan.edu  |                |                    |
|                                            | PREFERENCES                      |                |              |                       |                  |                  |              |                    | -         | Dedicated IP Address<br>10.17.0.35       |                |                    |
|                                            | User Manager                     |                |              |                       |                  |                  |              |                    |           | Home Directory<br>/home/elinorwe         |                |                    |
|                                            | 0                                |                |              |                       |                  |                  |              |                    |           | Last Login IP Address<br>129.133.183.254 |                |                    |
|                                            |                                  |                |              |                       |                  |                  |              |                    |           | Theme<br>paper lantern                   |                |                    |
|                                            |                                  |                |              |                       |                  |                  |              | Server Information |           |                                          |                |                    |
|                                            |                                  |                |              |                       |                  |                  |              | STATISTICS         |           |                                          |                |                    |
|                                            |                                  |                |              |                       |                  |                  |              |                    |           | MySQL® Disk Usage<br>0 bytes / ==        |                |                    |
|                                            |                                  |                |              |                       |                  |                  |              |                    |           |                                          |                |                    |
|                                            |                                  |                |              |                       |                  |                  |              |                    |           |                                          |                |                    |
|                                            | cPanel 760.18                    |                |              |                       |                  |                  |              |                    |           | Home Trademarks                          | Privacy Policy | Documentation      |
| Resolving host                             |                                  |                |              |                       |                  |                  |              |                    |           |                                          |                |                    |